## Centrum LSCDN

https://www.lscdn.pl/pl/inne/12343,Jak-pobrac-zaswiadczenie-potwierdzajace-nasz-udzial-w-szkoleniu.html 16.05.2024, 16:12

Data publikacji: 30.05.2022

Autor: Jerzy Łukaszewicz

## Jak pobrać zaświadczenie potwierdzające nasz udział w szkoleniu?

Po zakończeniu szkolenia otrzymamy e-maila z linkiem prowadzącym do strony z możliwoscią pobrania zaświadczenia. Po kliknieciu w link w otrzymanym e-mailu wyświetli się ekran:

| n O nas                     | Oferta Kadra Konl           | ursy Wydarzer      | ia Publikacje        | Informacje | Projekty | Kontakt |
|-----------------------------|-----------------------------|--------------------|----------------------|------------|----------|---------|
|                             |                             |                    |                      |            | 3        |         |
| Zaświado                    | zenie                       |                    |                      | -          |          |         |
| -                           |                             |                    | T                    |            | -        | 85      |
| Aktualnie znajdujesz się na | Strona główna 🕨 Kursy, szko | lenia, konferencje |                      |            |          |         |
| Dostępne jest               | dla Ciebie zaświadcz        | enie ukończenia    | szkolenia            |            |          |         |
|                             |                             |                    | JTAJ, ABY PRZEJŚ     | IC DALEJ   |          |         |
|                             |                             |                    |                      |            |          |         |
| Strona główna               | Polityka prywatności        | RODO De            | klaracja dostępności |            |          |         |

Klikajac na widocznym przycisku...

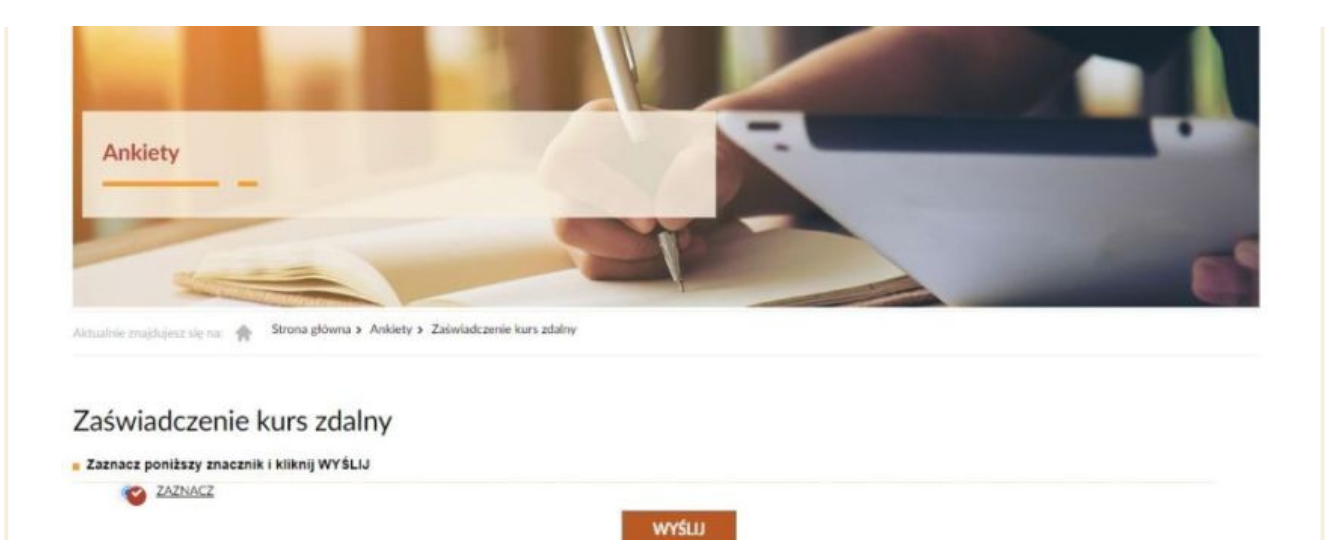

... a następnie zaznaczając punkt jak powyżej i klikając w WYŚLIJ ...

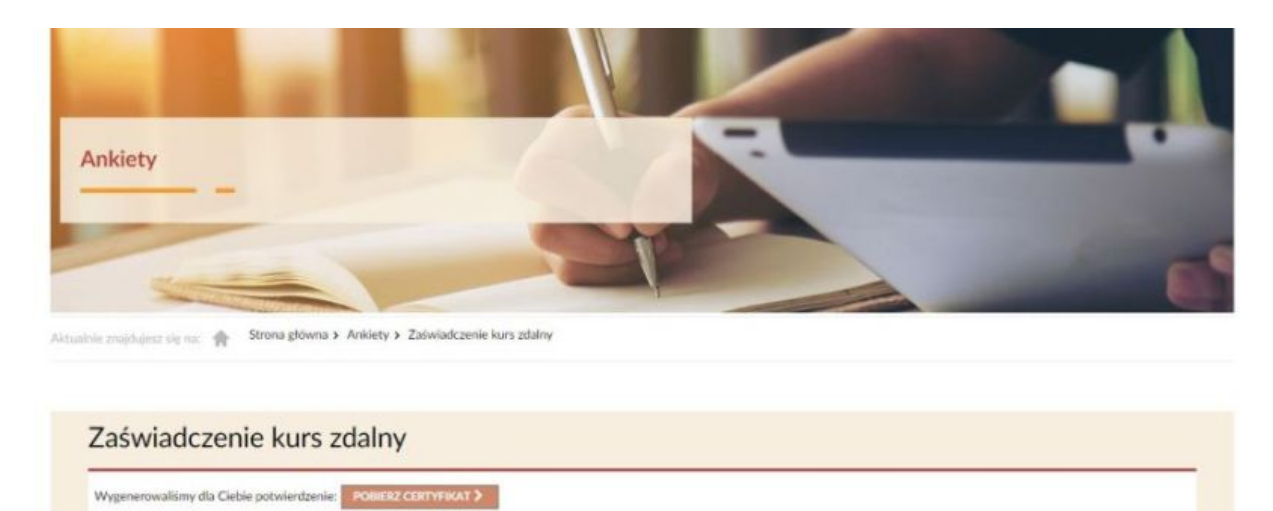

KLIKNU TUTAJ, ABY PRZEJŠĆ DALEJ >

Możemy już bez problemu pobrać zaświadczenie.

Jeśli gdzieś zagubiliśmy e-maila z linkiem ale posiadamy swoje konto profilowe założone na naszym portalu, to po zalogowaniu się również będziemy mogli pobrać zaświadczenie.

Musimy przejść do wykazu szkoleń, na które jesteśmy zapisani.

| <b>EVITUI SWOJE DANE 5</b><br>Proszę wybrać powyższy link i sprawdzić, czy wpisane dane są aktualne. Aktualność danych ma<br>ogromne znaczenie do prawidłowego wystawiania zaswiadczeń o uczestnictwie w prowadzonych<br>przez nas formach szkolenia, do celów statystycznych i do kontaktu z Państwem. | Profil Użytkownika<br>Twoje dane konta na stronie WWW.<br>EDVTUJ KONTO ><br>USUNI KONTO >  |
|----------------------------------------------------------------------------------------------------|--------------------------------------------------------------------------------------------|
| Oferta szkoleń ośrodka<br>Zapoznaj się z ofertą szkoleń ośrodka<br>PELNY INFORMATOR SZKOLENIOWY OŚRODKA ><br>LISTA WSZYSTKICH AKTUALNYCH SZKOLEŃ >                                                                                                    | Zarządzanie szkoleniami<br>twoje zgłoszenia na szkolenia 3<br>twoje szkolenia archiwalne 5 |
| Subskrypcje<br>Ilość subskrybowanych działów : 0<br>Lista :                                                                                                    |                                                                                            |

Po prawej stronie tematu szkolenia, dla którego chcemy pobrać zaświadczenie, znajduje się przycisk ZAŚWIADCZENIE. Należy w niego kliknąć i dalej postępować wg wskazówek.

| Lista uc | zestników                                                                                                    | Rekrutacja                                | Terminy                    | Archiwalne              |                                                                                                    |        |                                              |  |
|----------|----------------------------------------------------------------------------------------------------|-------------------------------------------|----------------------------|-------------------------|----------------------------------------------------------------------------------------------------|--------|----------------------------------------------|--|
|          | Twoje zgłoszenia prz<br>PRZEJDŹ DO                                                                                                    | zydzielone do terminów.<br>PANELU UŻYTKOV | Możesz anulować<br>VNIKA 🖻 | t termin na 6 godzin pr | zed jego rozpoczęciem.                                                                               |        |                                              |  |
| 2 Łuka:  | szewicz Jerzy                                                                                                    |                                           |                            |                         |                                                                                                    |        |                                              |  |
|          | 991/ONL/XMI/A/2021. Pozycja do testowania systemu<br>15.03.2021 12:15 - 21:25<br>To jest tylko dla sprawdzenia funkcjonowania systemu. |                                           |                            | u <u></u> s             | I SCDN. Szkolenic Online (I U)<br>zkolenie online., Prowadzi ośrodek w<br>Lublinie.,<br>1.00 PI N 1h | Obecny | HARMONOGRAM ZAŚWIADCZENIE ITRANSMISJA ONLINE |  |
|          |                                                                                                    |                                           |                            |                         |                                                                                                    |        |                                              |  |
|          |                                                                                                    |                                           | Powre                      | ót do poprze            | edniej strony                                                                                        |        |                                              |  |
|          |                                                                                                    |                                           |                            |                         |                                                                                                    |        |                                              |  |

Poprzedr§trona